## Ibrh agthrous

### Langkah – Langkah Ngblog Pakai Weebly.com

1. Buka Weebly.com pada komputer anda Akan muncul gambar seperti dibawah ini

|                                                                                                    | Y                                       | Primary language: 🚾 💵 🖬                                                                             | Password<br>Remember Ne                                                                 | Parget FW Rog in                                                                                                    |
|----------------------------------------------------------------------------------------------------|-----------------------------------------|----------------------------------------------------------------------------------------------------|-----------------------------------------------------------------------------------------|----------------------------------------------------------------------------------------------------|
| Home Feature                                                                                                    | Blog                                    | Support                                                                                             | About Us                                                                                | Contact Us                                                                                                    |
| Create a free<br>Fast. Free. Ear<br>Username<br>Password<br>Email<br>Sign Up<br>By chelding on "Sign Up", I accept | website.<br>sy. Now.                    | What can I do<br>Easy drag and dro<br>No technical skills<br>Dozens of profess<br>Free domain hosti | PLAY DEMO<br>with Weeb<br>site & blog<br>p interface<br>required<br>ional designs<br>ng | And and a second second s |
| TIME Time says:<br>50 Best Webister<br>2007: Clever WV<br>website building to<br>non-techles                       | s of<br>SwyrG<br>sw rG                  | Featured Sites<br>Datch Ayurveds Indian<br>Ayurvedic medical offinic and<br>research centre.        | A special teachers a Check It of                                                        | r for Education<br>version of Weebly for<br>nd schools.<br>put.                                                                                                    |
| Festures                                                                                                    | About Us   Contact Us   Jobs   Affiliat | tes   Themes   Biog   Terms Of Service<br>11 Weebly, Inc.                                           | Privacy   Support                                                                       |                                                                                                    |

2. Isi User name, parword, dan email kalian, seperti pada gambar ini

| ₽ v                                                                                                | <i>veebly</i>                                                                                                    |      | Primary language: 📟 💵 💳                                                                                     | Password Remember Ne                                                                                       | Forget FW.   |
|----------------------------------------------------------------------------------------------------|----------------------------------------------------------------------------------------------------|------|----------------------------------------------------------------------------------------------------|----------------------------------------------------------------------------------------------------|--------------|
| Home                                                                                               | Features                                                                                                    | Blog | Support                                                                                                    | About Us                                                                                                   | Contact      |
| Create<br>Fast.<br>Username<br>Password<br>Email<br>Password<br>Email<br>Reserve we<br>Receive fig | Adnan<br>Adnan<br>taruwongsojavase<br>Adnan<br>taruwongsojavase<br>Adnan<br>taruwongsojavase<br>Adnan<br>taruwongsojavase<br>Adnan<br>taruwongsojavase<br>Adnan<br>taruwongsojavase<br>Adnan<br>taruwongsojavase<br>Adnan<br>taruwongsojavase<br>Adnan<br>taruwongsojavase<br>Adnan<br>taruwongsojavase<br>Adnan<br>taruwongsojavase<br>Adnan<br>taruwongsojavase |      | What can le<br>Create a free w<br>Easy drag and d<br>No technical sis<br>Dozens of profi<br>Free domain for | PLAY DEMO<br>PLAY DEMO<br>Overste & blog<br>drop interface<br>sills required<br>essional designs<br>osting |              |
| Newsweek                                                                                           | Newsweek says:<br>Software that makes it<br>really easy [] to build a                                                                                                    |      | Featured Sites<br>Van Gool & Flockhart Co<br>Ltd Caste and Period property                                  | Weebly<br>A special<br>teachers a                                                                          | for Educatio |

# Ibre agrico

3. Setelah diisi semua, silakkan Klik Sign Up dan akan muncul gambar ini

| Welcome to Weebly!             |   |          |
|--------------------------------|---|----------|
| Enter a title for your website |   |          |
| Type of Site Personal          | · |          |
|                                |   | Continue |

4. Isi kolom tersebut seperti Gambar dibawah ini

| Welco        | me to Weebly!                                |  |
|--------------|----------------------------------------------|--|
| Enter a tit  | le for your website                          |  |
| taruwong     | iso.weebly.com                               |  |
|              |                                              |  |
| Type of Site | Business •                                   |  |
| Category     | Online Store: e-commerce, orafts, supplies + |  |

5. Dan kemudian Pilih Type Of Site

| Weld      | ome to Weebly!                                                                                   |          |
|-----------|--------------------------------------------------------------------------------------------------|----------|
| Enter a   | title for your website                                                                           |          |
| taruwo    | ngso.weebly.com                                                                                  |          |
| Type of S | te -<br>Personal<br>Business<br>Group/Organization<br>Education<br>Wedding<br>Portfolio<br>Other | Continue |

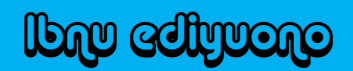

#### 6. Setelah itu akan muncul Gambar seperti ini

| Choose Your Website Domain |                                                                                                    |  |  |  |
|----------------------------|----------------------------------------------------------------------------------------------------|--|--|--|
| This is<br>skip th         | the address where people will find your website online. Reserve your domain now or<br>is step and choose it later. |  |  |  |
| ۲                          | Use a Subdomain of Weebly.com<br>A great way to get your website started<br>http:// taruwongsojs .weebly.com       |  |  |  |
| 0                          | Register a New Domain         For a more professional online presence         http://www.       .com               |  |  |  |
| 0                          | Use a Domain You Already Own<br>You'll setup your domain once you're ready to publish<br>http:// www.example.com   |  |  |  |
|                            | Continue                                                                                                    |  |  |  |

7. Ingat Kalau tidak salah yang diisi atas dan bawah, seperti contoh ini, dah alamat web harus available, Klik Continue

| Cho                | oose Your Website Domain                                                                                                    |
|--------------------|----------------------------------------------------------------------------------------------------|
| This is<br>skip th | the address where people will find your website online. Reserve your domain now or<br>is step and choose it later.                    |
| ۲                  | Use a Subdomain of Weebly.com<br>A great way to get your website started<br>http:// taruwongsojayasentosa .weebly.com                 |
| 0                  | Register a New Domain       For a more professional online presence       http://www.       .com                                      |
| 0                  | Use a Domain You Already Own<br>You'll setup your domain once you're ready to publish<br>http:// www.taruwongsojayasentosa.weebly.com |
|                    | Continue                                                                                                    |

8. Akan muncul gambar seperti berikut, itu untuk Judul Blog. Lalu Klik Continue

| 「<br>「<br>常語語」<br>Coosle                                                                 |
|------------------------------------------------------------------------------------------|
| Welcome to Weebly!                                                                       |
| First, choose a title for your site.<br>You can change this later, if you don't like it! |
| Hydraulic and Pneumatic                                                                  |
| Continue                                                                                 |
|                                                                                          |

9. Akan muncul kembali gambar berikut, Klik aja Continue

| is is the address where people will find your website online.                                                                                   |
|----------------------------------------------------------------------------------------------------|
| Use a Subdomain of Weebly.com     A great way to get your website started     http:// taruwongsojayasentosa .weebly.com                         |
| Register a New Domain         For a more professional online presence         http://www.         .com                                          |
| Use a Domain You Already Own         Well provide instructions to configure your domain in the next step.         http://       www.example.com |
| Contine                                                                                                    |

## Ibre cathrous

### 10. Jadi deh Blognya, nih bukti gambar kalau blog kalian udah jadi

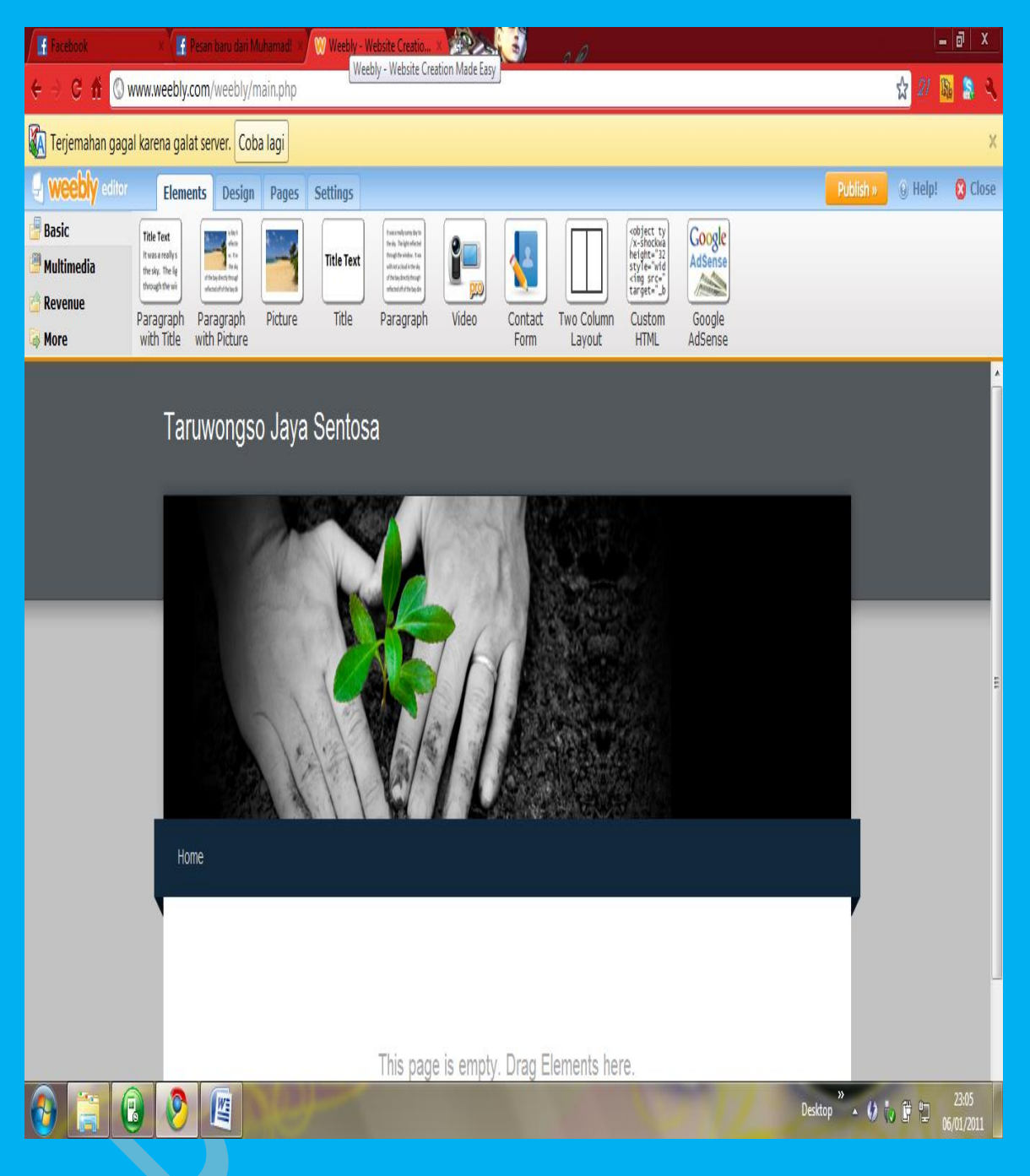

Gampangkan Bikinnya, Segala sesuatu pasti ada jalan keluarnya. Banyak jalan menuju Roma. Congratulation

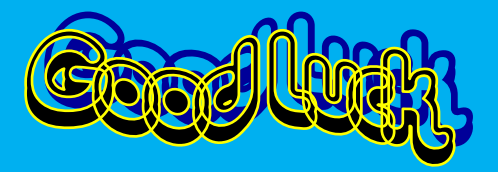